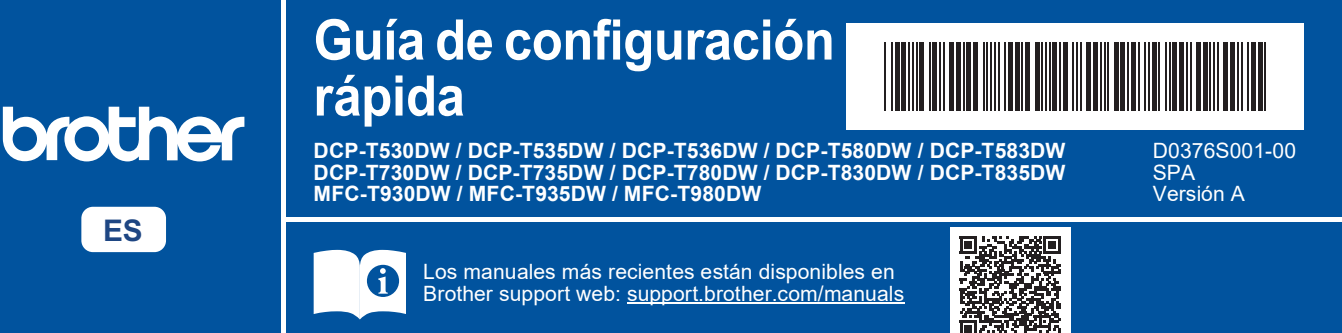

Primero, consulte la *Guía de seguridad del producto* y, a continuación, lea esta *Guía de configuración rápida* para obtener información sobre el procedimiento de instalación adecuado.

Si ha elegido [[5-B] Configuración desde el panel de control del equipo] en la *Guía de configuración rápida* impresa que se incluye con el equipo, vaya a [5-B].

### Desembalaje del equipo y comprobación de los componentes

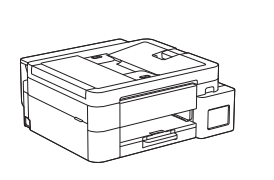

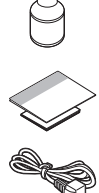

Retire la cinta protectora y la película que cubre el equipo.

#### NOTA

i

- Las ilustraciones de esta guía pueden no coincidir exactamente con su modelo, no obstante, los pasos son los mismos para cada modelo. La ilustración superior corresponde al modelo MFC-T930DW.
- · Los componentes pueden variar en función del país.
- Guarde la caja y todos los materiales de embalaje por si necesitase trasladar el equipo.
- Si va a usar una conexión por cable, deberá adquirir el cable de interfaz adecuado para la interfaz que desee utilizar. (Solo modelos compatibles)

**Cable USB:** Use un cable USB 2.0 (tipo A/B) de una longitud que no sea superior a 2 metros (incluido en algunos países).

**Cable Ethernet (de red):** Utilice un cable de par trenzado recto de Categoría 5 (o superior) para la red Fast Ethernet 10BASE-T o 100BASE-TX (no incluido).

 Brother intenta reducir los residuos y el uso de las materias primas y la energía necesarias para su producción. Puede obtener más información sobre nuestra labor medioambiental en <u>www.brotherearth.com</u>.

#### Carga de papel normal de tamaño A4 en la bandeja de papel

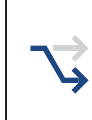

Proceda al paso siguiente que corresponda según su modelo. Puede encontrar el nombre del modelo en la parte delantera del equipo.

DCP-T530DW / DCP-T535DW / DCP-T536DW DCP-T580DW / DCP-T583DW / DCP-T730DW → 2-A DCP-T735DW / DCP-T780DW

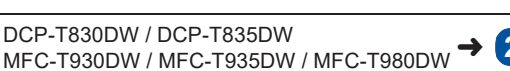

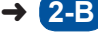

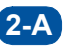

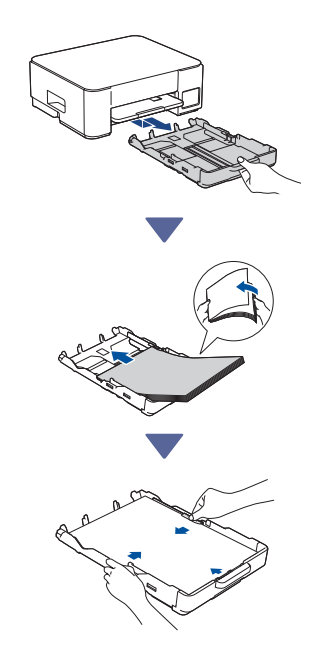

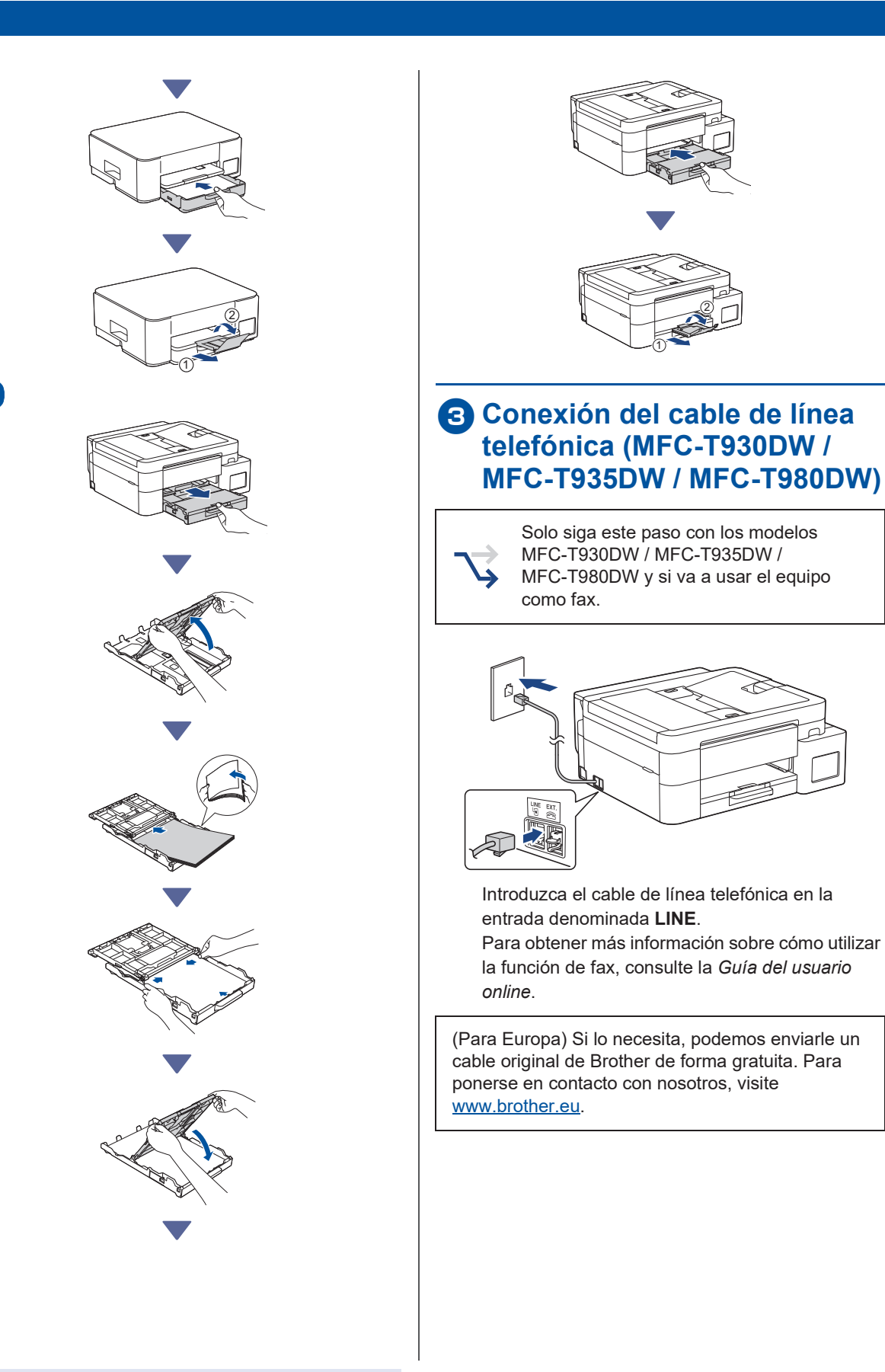

2-B

## 4 Conexión del cable de alimentación

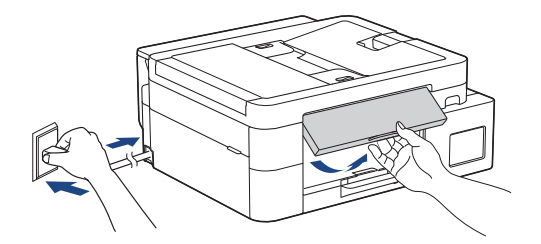

El equipo se encenderá de forma automática.

(Solo para ciertos modelos) Si se le pide que seleccione el país o el idioma, siga las instrucciones que aparecen en la pantalla LCD.

### Elección del método de configuración

Elija su método de configuración a continuación.

- Para realizar la configuración y los ajustes de conexión con su dispositivo
- de forma simultánea, siga las instrucciones de [5-A].
- Para configurar su equipo con un Mac, siga las instrucciones de la sección [5-B].

Configuración mediante aplicación móvil o software (recomendada)

→ 5-A

Configuración desde el panel de control del equipo

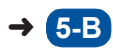

#### Recomendada

#### 5-A Configuración mediante aplicación móvil o software

(Para configurar el equipo con un Mac, siga las instrucciones de la sección [5-B]).

Diríjase al sitio web aplicable según su método de configuración:

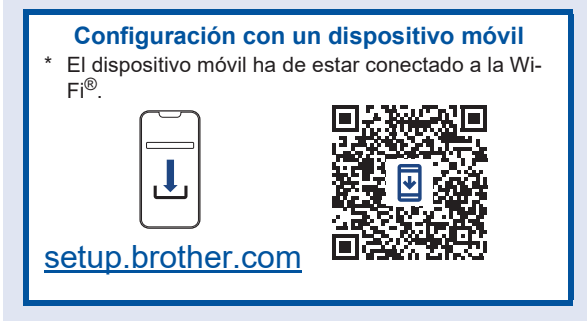

#### Configuración con un ordenador

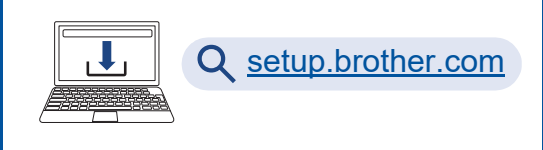

#### NOTA

Aunque haya completado la configuración, podrá usar el equipo con otro dispositivo instalando el software en dicho dispositivo.

## **5-B** Configuración desde el panel de control del equipo

Siga los pasos siguientes en función de su modelo.

- DCP-T530DW / DCP-T535DW / DCP-T536DW DCP-T580DW / DCP-T583DW / DCP-T730DW DCP-T735DW / DCP-T830DW / DCP-T835DW
  - Cuando aparezca el mensaje [¿Configurar?], pulse ▼.
  - 2. Pulse ▲ o V para seleccionar [Config desde LCD] y, a continuación, pulse OK.
  - Cuando aparezca el mensaje en la pantalla LCD, pulse ▲.
- DCP-T780DW / MFC-T930DW / MFC-T935DW MFC-T980DW

- 1. Pulse ∢ cuando aparezca la pantalla del código QR.
- 2. Pulse ▶ cuando aparezca la pantalla [Config. desde eq.] para confirmar el cambio de modo.

## 6 Llenado de los depósitos de tinta con la tinta dotacional

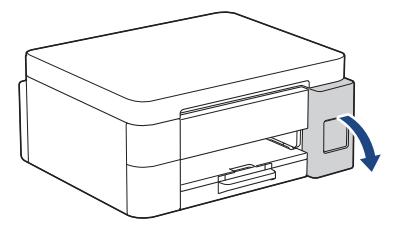

Abra la cubierta del depósito de tinta. (Las ilustraciones de esta guía pueden no coincidir exactamente con su modelo, no obstante, los pasos son los mismos para cada modelo).

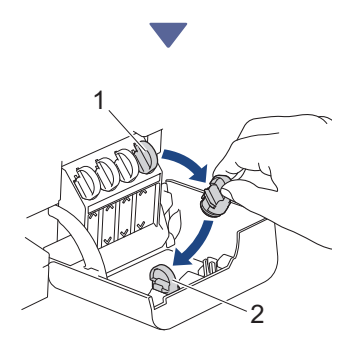

Retire el tapón (1) y colóquelo sobre la cubierta (2).

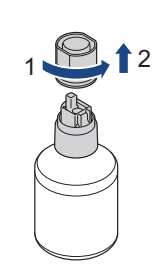

Retire el tapón de la botella de tinta.

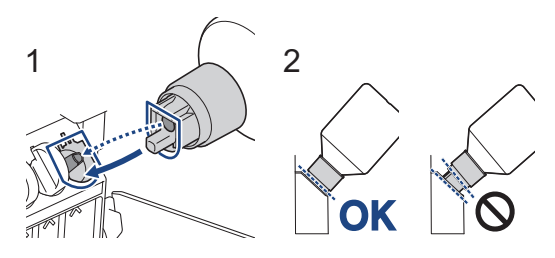

Coloque la botella de modo que el saliente del depósito de tinta pueda insertarse en el orificio de la botella, como se muestra en (1).

Inserte la botella en el saliente en el ángulo que se muestra en (2) hasta que el tapón quede a ras de la superficie del depósito de tinta. (La primera vez que lo inserte oirá un clic).

Si está en la posición correcta, la botella se sostendrá sola y el depósito de tinta se llenará automáticamente.

Si la tinta no empieza a salir de forma automática o el depósito se llena muy lentamente, retire la botella y vuelva a insertarla con cuidado.

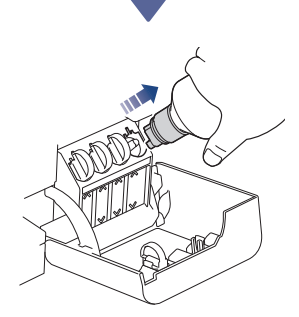

Cuando termine, retire la botella tirando despacio de la boquilla para evitar que la tinta salpique.

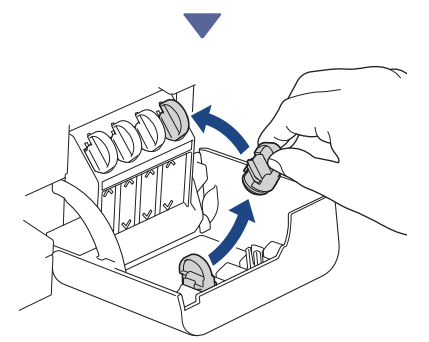

Tome el tapón de la cubierta del depósito de tinta y cierre el depósito.

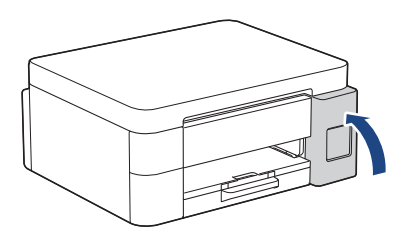

Cuando haya llenado todos los depósitos de tinta, cierre la cubierta del depósito de tinta.

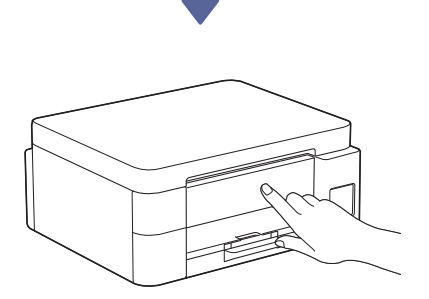

Compruebe los mensajes de la pantalla LCD para continuar con la configuración.

Cuando aparezca el mensaje de que se está preparando la tinta, siga las instrucciones que aparecen en la pantalla LCD para realizar la limpieza inicial del sistema de tinta. Mientras se lleva a cabo la limpieza, que puede

llevar unos minutos, puede realizar el paso siguiente.

## Ajuste de la fecha y la hora

Siga los pasos que aparecen en la pantalla LCD para establecer la fecha y la hora.

DCP-T530DW / DCP-T535DW / DCP-T536DW DCP-T580DW / DCP-T583DW / DCP-T730DW DCP-T735DW / DCP-T830DW / DCP-T835DW

- 1. Pulse **OK** para establecer la fecha y la hora.
- Pulse ▲ o ♥ para seleccionar el número y, a continuación, pulse OK para establecer la fecha y la hora.

DCP-T780DW / MFC-T930DW / MFC-T935DW MFC-T980DW

Siga las instrucciones que aparecen en la pantalla LCD para establecer la fecha y la hora.

## Ajuste de las notificaciones de actualizaciones del firmware

Siga este paso solo para los modelos DCP-T780DW / MFC-T930DW / MFC-T935DW / MFC-T980DW.

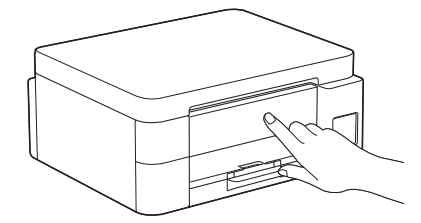

Cuando aparezca la pantalla de información sobre las actualizaciones del firmware, configure los ajustes del firmware.

## Comprobación de la calidad de impresión

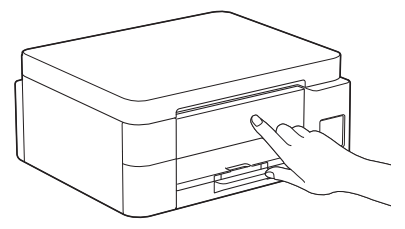

Cuando la limpieza inicial del sistema de tinta haya concluido, imprima la hoja de comprobación de la calidad de impresión:

DCP-T530DW / DCP-T535DW / DCP-T536DW DCP-T580DW / DCP-T583DW / DCP-T730DW DCP-T735DW / DCP-T830DW / DCP-T835DW

#### Pulse Start (Iniciar).

DCP-T780DW / MFC-T930DW / MFC-T935DW MFC-T980DW

Pulse ▶.

|                                                                                         |       | т | e Prist Qu | ally Check S | head |      |  |
|-----------------------------------------------------------------------------------------|-------|---|------------|--------------|------|------|--|
| Ouch that the dotted lines farming the foar colour blacks are all cololie with no pape. |       |   |            |              |      |      |  |
|                                                                                         |       | с | ×.         |              | 16   |      |  |
|                                                                                         | 10000 |   |            | 1000         | 1000 | 1000 |  |

El equipo imprimirá la hoja de comprobación de la calidad de impresión.

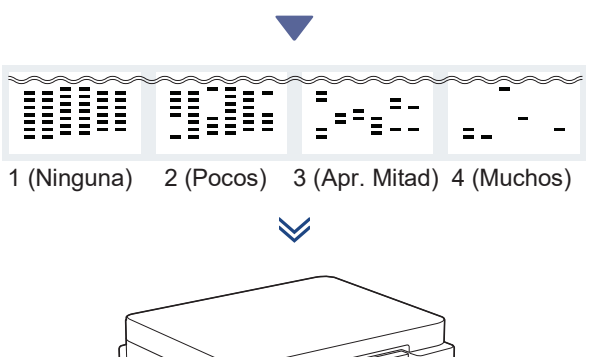

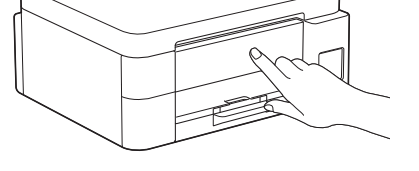

En la pantalla LCD del equipo, seleccione las imágenes que más se asemejen a la imagen de la hoja de comprobación de la calidad de impresión de cada color y, a continuación, si fuese necesario, reinicie el procedimiento de limpieza.

# Ajuste de la alineación de impresión (recomendado)

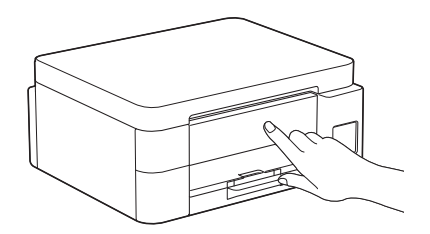

Para ajustar la alineación de impresión antes de usar el equipo, imprima la hoja de ajuste:

DCP-T530DW / DCP-T535DW / DCP-T536DW DCP-T580DW / DCP-T583DW / DCP-T730DW DCP-T735DW / DCP-T830DW / DCP-T835DW

Cuando aparezca el mensaje de comprobación de la alineación de impresión, pulse ▲ y siga las instrucciones que aparecen en la pantalla LCD.

DCP-T780DW / MFC-T930DW / MFC-T935DW MFC-T980DW

Cuando aparezca el mensaje de ajuste del papel, pulse ► y siga las instrucciones que aparecen en la pantalla LCD.

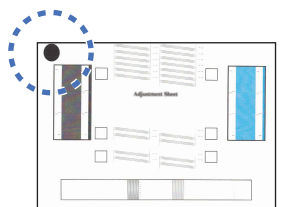

En la esquina superior izquierda de la hoja hay un círculo negro.

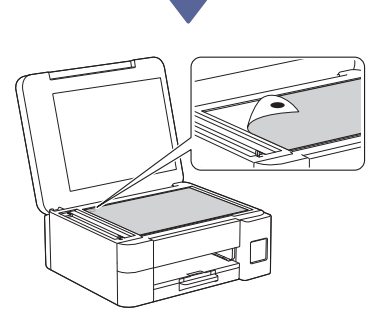

Coloque la hoja de ajuste boca abajo en el cristal de escaneado, asegurándose de que el círculo negro queda ubicado en la esquina superior izquierda del cristal de escaneado, como se muestra en la ilustración.

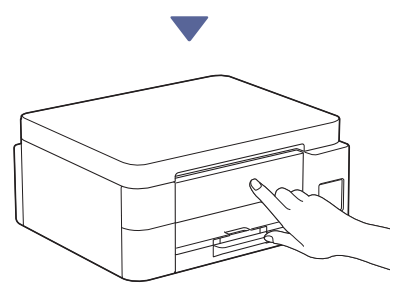

Siga las instrucciones que aparecen en la pantalla LCD para ajustar la alineación. Cuando haya terminado, retire la hoja de ajuste del cristal de escaneado.

Continúa en la columna siguiente

## Conexión de un ordenador o dispositivo móvil al equipo (en caso necesario)

Visite el siguiente sitio web desde su ordenador o dispositivo móvil o escanee el código que aparece a continuación para instalar el software.

#### Q setup.brother.com

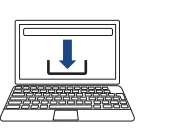

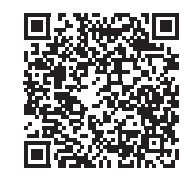

Asegúrese de que el equipo y el dispositivo móvil están conectados a la misma red.

#### NOTA

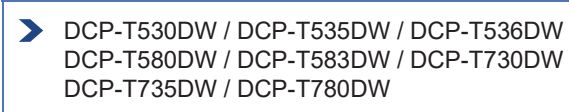

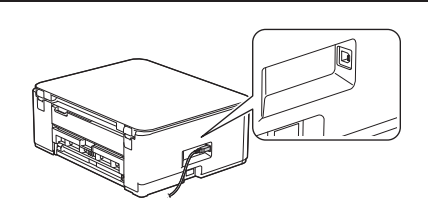

Para una conexión USB, localice el puerto correcto, que se encuentra a uno de los lados del equipo, como se muestra en la ilustración.

DCP-T830DW / DCP-T835DW / MFC-T930DW MFC-T935DW / MFC-T980DW

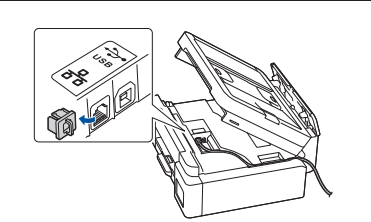

Para una conexión de red cableada y USB, localice el puerto correcto (en función del cable que vaya a usar) en el interior del equipo, como se muestra en la ilustración.

## Configuración completada

Ahora ya puede imprimir o escanear con el equipo. Realice los pasos siguientes si lo necesita.

#### Aviso importante para la seguridad de la red:

La contraseña predeterminada para configurar los ajustes de este equipo se encuentra en la parte posterior del equipo y está marcada como "Pwd". Se recomienda cambiar la contraseña predeterminada de inmediato para proteger el equipo frente al acceso no autorizado.

## Configuración inalámbrica manual

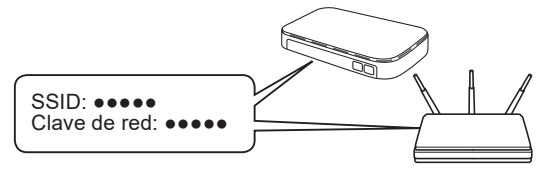

Localice el SSID (nombre de la red) y la clave de red (contraseña) de su enrutador/punto de acceso inalámbrico.

- DCP-T530DW / DCP-T535DW / DCP-T536DW DCP-T580DW / DCP-T583DW / DCP-T730DW DCP-T735DW / DCP-T830DW / DCP-T835DW
  - 1. Diríjase a su equipo y pulse Wi-Fi.
  - 2. Pulse OK para seleccionar [Buscar red]. Aparecerá el mensaje [¿Activar WLAN?] en la pantalla LCD.
  - 3. Pulse ▲ para seleccionar [Act].
  - Seleccione el SSID (nombre de la red) para el enrutador/punto de acceso inalámbrico e introduzca la clave de red (contraseña).

Si no encuentra esos datos, pregunte al administrador de su red o al fabricante del punto de acceso/enrutador inalámbrico.

Para introducir la clave de red (contraseña), mantenga pulsadas o pulse varias veces ▲ o ▼ para ir seleccionando los caracteres a partir de la lista siguiente:

aAbBcCdDeEfFgGhHiljJkKlLmMnNoOpPqQrRsStT uUvVwWxXyYzZ!?@\$&%#\```^|{}[]();:,.~<>=+-\*/ \_1234567890

#### DCP-T780DW / MFC-T930DW / MFC-T935DW MFC-T980DW

- 1. Pulse virte o **Wi-Fi** en el panel del equipo.
- 2. Pulse OK para seleccionar [Buscar red Wi-Fi]. Aparecerá el mensaje [¿Activar WLAN?] en la pantalla LCD.
- 3. Pulse ► para seleccionar Sí.
- Seleccione el SSID (nombre de la red) para el enrutador/punto de acceso inalámbrico e introduzca la clave de red (contraseña).

Si no encuentra esos datos, pregunte al administrador de su red o al fabricante del punto de acceso/enrutador inalámbrico.

Para obtener más información, consulte *Introducción de texto en el equipo Brother* en la *Guía del usuario online*.

Cuando haya establecido la conexión inalámbrica, aparecerá [Conectada] en la pantalla LCD.

Para obtener más información sobre el equipo y las especificaciones del producto, consulte la *Guía del usuario online* en support.brother.com/manuals.